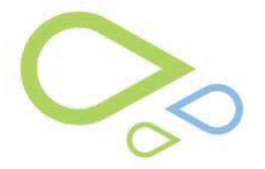

## **ACPT Patients by Surgery Dates V8.1**

## Patients by Surgery Dates (ACPT):

Note: Viewing the surgery schedule is doctor specific, so you must be logged in under the correct doctor.

- Select the ASC/Surgery drop down from the Clock screen
- Select Advanced Cataract Planning Tool and Patients by Surgery Dates

| ASC/Surgery | Contact Lenses     | Billing                    | File Maint | Image Processing | Procedu |  |  |
|-------------|--------------------|----------------------------|------------|------------------|---------|--|--|
| Advanced (  | ataract Planning 1 | Summary Sheet Management   |            |                  |         |  |  |
| Schedule Su | Jrgery             | Patients' By Surgery Dates |            |                  |         |  |  |

- Select the Surgery Date you would like to view
- Any patient that has had the date recorded in the Cataract Plan screen will show on the corresponding dates here. The Surgery Time will be shown on the schedule if entered in the Cataract Plan Screen. Surgery time defaults to 7:00am if not entered.
- > Sort Last Name Desc: sorts the last name to descending on the Surgery Schedule.
- Sort Last Name Asc: sorts the last name to ascending on the Surgery Schedule.
- Reset Sort: resorts the list back to the original order.

| Medflow Cat  | aract Planning - | Target                                        | ed Patients  | By Date [   | )octor: COP | INEA          |              |               |              |               |              |               |              |               |        |             |           |
|--------------|------------------|-----------------------------------------------|--------------|-------------|-------------|---------------|--------------|---------------|--------------|---------------|--------------|---------------|--------------|---------------|--------|-------------|-----------|
| Surgery Date |                  |                                               |              |             | -           |               |              |               | _            | -             |              |               |              |               |        |             |           |
| 07/08/2014   | •                | ∏ Sh                                          | ow All Docta | IS          |             | Cataract Plan | Ma           | rk All Pulled | Print        | /Fax          | Exit         |               |              |               |        |             |           |
| Resel        | Sort S           | iort Last                                     | Name Desc    | Sort Last N | lame Asc    |               |              |               |              |               |              |               |              |               |        |             |           |
| -            |                  |                                               |              |             |             |               |              |               |              |               |              |               |              |               |        |             |           |
|              |                  | <u>, , , , , , , , , , , , , , , , , , , </u> |              |             |             |               |              |               |              |               |              |               |              |               |        |             |           |
| Surgery Time | Patient Account  | Eye                                           | First Name   | Middle Name | Last Name   | Date of Birth | Primary Lens | Primary Power | Backup1 Lens | Backup1 Power | Backup2 Lens | Backup2 Power | Backup3 Lens | Backup3 Power | Doctor | Lens Pulled | Special N |
| 8:00 AM      | 40               | OD                                            | Kim          |             | Medflow     | 03/12/1965    | MAGOMA       | 11            | MN60A        | 11            |              |               |              |               | CORNEA |             |           |

You can also access the Cataract Planning screen by highlighting the patient and selecting Cataract Plan button

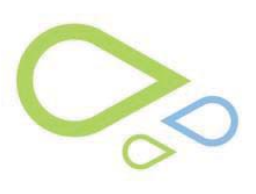

| Medflow Cat  | aract Plann      | ing - Tarç | eted Patien   | ts By Date  | Doctor    | Cornea        |              |               |              |               |              |               |              |               |        |
|--------------|------------------|------------|---------------|-------------|-----------|---------------|--------------|---------------|--------------|---------------|--------------|---------------|--------------|---------------|--------|
| Surgery Da   | te<br>3 <u> </u> |            | Show All Doct | ors         |           | Cataract Plan | Ma           | rk All Pulled | Print        | /Fax          | Exit         |               |              |               |        |
| Res          | et Sort          | Sort La    | st Name Desc  | Sort Last   | Name Asc  |               |              |               |              |               |              |               |              |               |        |
| Surgery Time | Patient Acc      | ount Eye   | First Name    | Middle Name | Last Name | Date of Birth | Primary Lens | Primary Power | Backup1 Lens | Backup1 Power | Backup2 Lens | Backup2 Power | Backup3 Lens | Backup3 Power | Doctor |
| 7:00 AM      | 40               | OD         | Kim           |             | Medflow   | 03/12/1965    | MAGOMA       | 20            |              |               |              | 4)            |              | 10 - 11 - 0   | CORNEA |

> Print/Fax button creates a table to print or fax.

| Cata | Cataract Planning Schedule |      |        |       |           |       |       |      |                                        |  |  |  |  |  |
|------|----------------------------|------|--------|-------|-----------|-------|-------|------|----------------------------------------|--|--|--|--|--|
| File | Edit                       | View | Insert | Font  | Paragraph | Table | Other | Help |                                        |  |  |  |  |  |
|      |                            |      |        |       |           |       |       |      | ×************************************* |  |  |  |  |  |
|      |                            | 10   |        | 11.54 | - 27      |       |       |      |                                        |  |  |  |  |  |

Cataract Planning

## 03/06/2013

| Account | Eye | First | Middle | Last    | DOB        | Primary<br>Lens | Primary<br>Power | Backup Lens - Power | Doctor | Lens<br>Pulled | Special Notes |
|---------|-----|-------|--------|---------|------------|-----------------|------------------|---------------------|--------|----------------|---------------|
| 40      | OD  | Kim   |        | Medflow | 03/12/1965 | MAGOMA          | 20               |                     | CORNEA |                |               |
|         |     |       |        |         |            |                 |                  |                     |        |                |               |

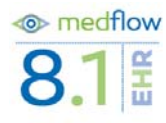